## Kalenteritapahtumien siirto Keriosta

Tämän ohjeen avulla voit tuoda vanhat kalenteritapahtumat Keriosta Office 365 -palveluun. Tietohallinto toteutti kyselyn tiedonsiirron tarpeesta marraskuun alussa. Kyselyyn vastanneiden kalenteri lähetetään käyttäjälle marraskuun lopussa ja käyttäjä voi tuoda tapahtumat tämän ohjeen mukaisesti. Ohjeen kaikki vaiheet toteutetaan Webmailin kautta tietokoneella.

- Mikäli kyselyyn vastanneen käyttäjän kalenteri on tyhjä, emme toimita tyhjää tiedostoa käyttäjälle.
- Kerio Outlook Connector -käyttäjien osalta kalenteri siirretään työaseman Outlookilla, eikä tätä ohjetta sovelleta.

## Vaihe 1, kalenteritiedoston vastaanottaminen IT-tuelta

IT-tuelta saapuu sähköposti, jonka liitteenä on muokattu kalenteritiedosto. Liitetiedoston nimi alkaa "Calendar of user" ja sen tyyppi on iCalendar (ics). Tallenna se kuvan mukaisesti koneelle, koska tiedostoa tarvitaan ohjeen kohdassa 2.

|           |                     | Kerio kalenteri                                                                                                    |
|-----------|---------------------|----------------------------------------------------------------------------------------------------|
|           |                     | <ol> <li>Tämän lähettäjän henkilöllisyyttä ei ole varmistettu. Saat lisätietoja napsauttamalla tätä</li> </ol>                                   |
|           |                     | ? Matti Niiranen <matti.niiranen@tietolatva.fi> osoitteen karsamaki.fi kautta<br/>Vastaanottaja: Matti Testaaja</matti.niiranen@tietolatva.fi>   |
|           |                     | Calendar of user 'matti.testaaja1@                                                                                                    |
|           | Co Esikats          | sele                                                                                                    |
| $\langle$ | G Tallenn ☐ Lisää k | na ohjelmaan OneDrive – Kärsämäen kunta<br>nettavaksi Office 365 palveluun. Toimi ohjesivustolta <u>https://karsamaki.fi/o365</u><br>calenteriin |
|           | ⊥ Lataa             | o365                                                                                                    |

## Vaihe 2, kalenteritiedoston tuonti Office 365 kalenteriin

Siirry Office 365 kalenteriin kuvan mukaisesta sivupalkin **kalenteri** -painikkeesta. Valitse **Lisää kalenteri** - toiminto.

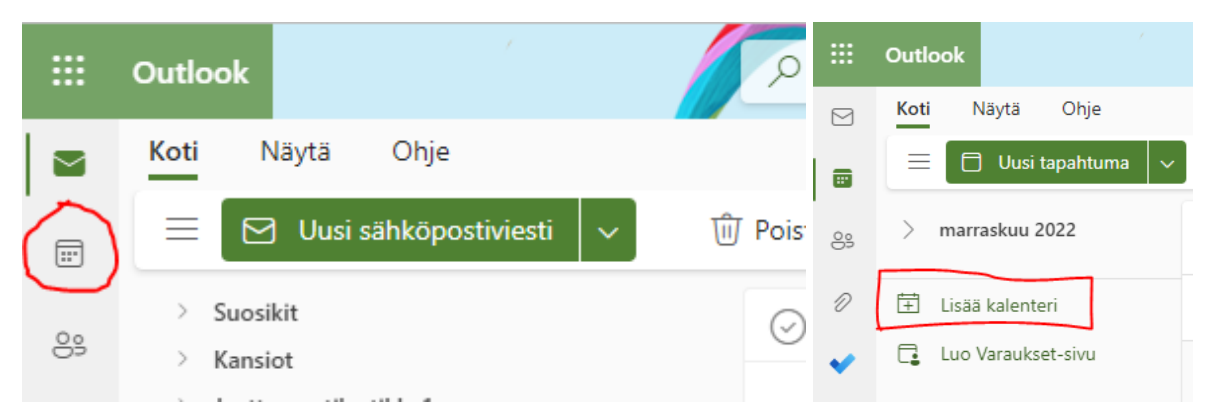

Valitse avautuvasta ikkunasta **Lataa tiedostosta** -toiminto. Valitse Selaa ja valitse edellisessä kappaleessa tallennettu kalenteritiedosto. Yleensä tiedosto löytyy **Ladatut tiedostot** -kansiosta. **Avaa** tiedosto.

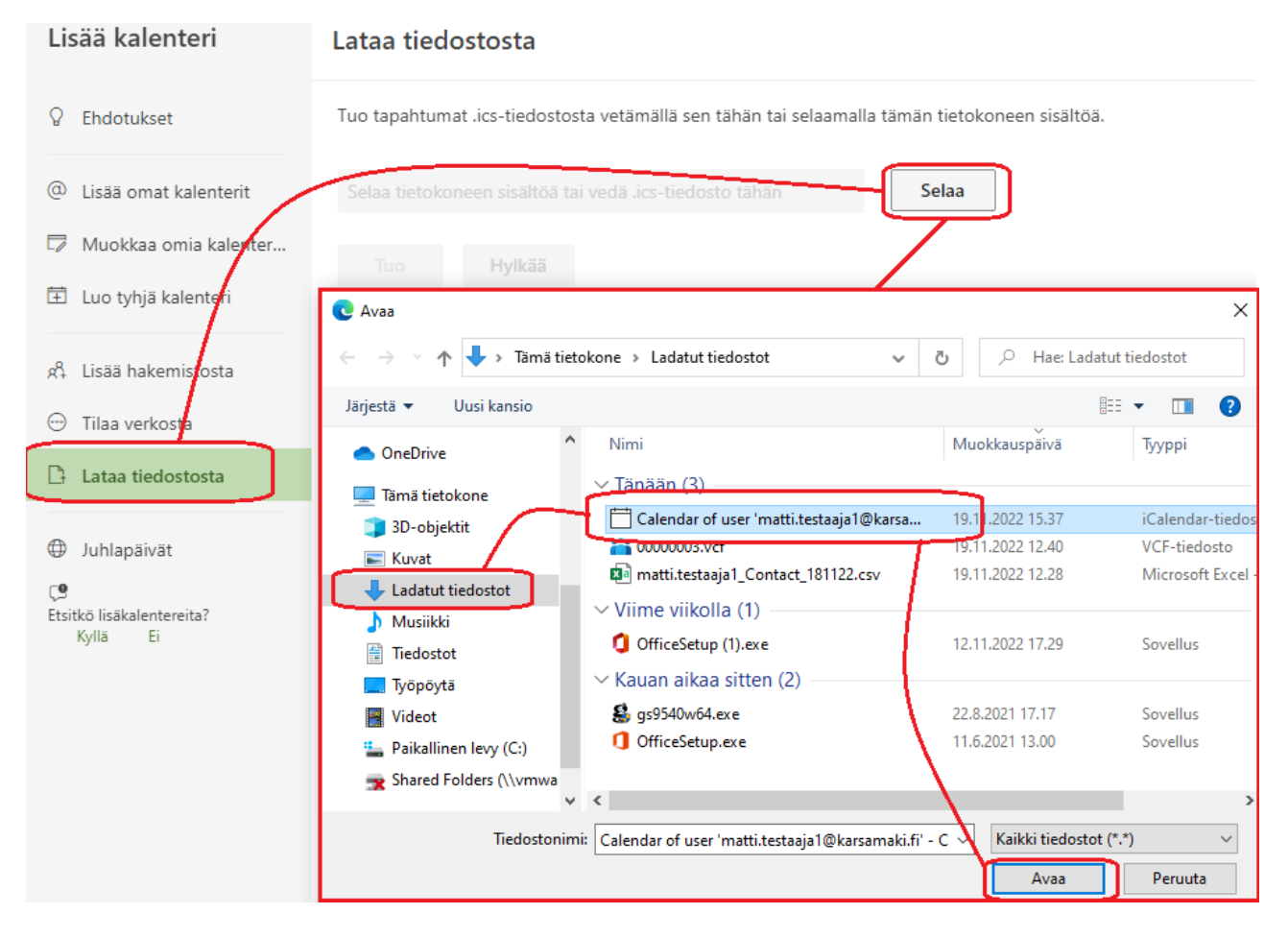

Valitse listalta **Kalenteri** -niminen kalenteri, joka on käyttäjän oletuskalenteri Office 365 -järjestelmässä. Paina lopuksi **Tuo** -painiketta. Kalenteritietojen tuonti voi kestää muutamia minuutteja, jos kalenterissa on paljon tapahtumia. Odota rauhassa sulkematta ikkunaa.

| Lisää kalenteri         | Lataa tiedostosta                                                                              |  |  |  |
|-------------------------|------------------------------------------------------------------------------------------------|--|--|--|
| 8 Ehdotukset            | Tuo tapahtumat .ics-tiedostosta vetämällä sen tähän tai selaamalla tämän tietokoneen sisältöä. |  |  |  |
| @ Lisää omat kalenterit | Calendar of user 'matti.testaaja1@karsamaki.fi' - Calendar.ics                                 |  |  |  |
| 🛱 Muokkaa omia kalenter | • Kalenteri                                                                                    |  |  |  |
| 🗄 Luo tyhjä kalenteri   |                                                                                                |  |  |  |
| 🖧 Lisää hakemistosta    | Tuo Hylkää                                                                                     |  |  |  |

Onnistuneesta tuonnista tulee tämänkaltainen ilmoitus. Tuonti-ikkunan voi tässä vaiheessa sulkea.

| ~ | Tuotiin Calendar of user<br>'matti.testaaja1@karsamaki.fi' - Calendar.ics | × |  |
|---|---------------------------------------------------------------------------|---|--|
|   |                                                                           |   |  |

Kalenteritapahtumien ilmestyminen kalenteriin voi kestää vielä muutaman minuutin. Tarkista, että kalenteri näyttää suunnilleen samalta mitä Keriossa. Älä tuo kalenteritiedostoa kahdesti, koska sitten kalenterissa on kaikki tapahtumat kahteen kertaan.

| 22           | 23             | 24         |
|--------------|----------------|------------|
| 11.00 Kokous |                |            |
|              |                |            |
|              |                |            |
|              |                |            |
| 29           | 30             | 1. jouluta |
|              | 14.00 Palaveri |            |